# **Pavsoft Pty Ltd**

### Installation Guide for Inndoor PMS on Windows 7 or Windows XP

© Pavsoft Pty Ltd, 2012. All rights reserved.

Pavsoft Pty Ltd / Installation Guide for Inndoor PMS on Window /home/thina/java/pavsoft/inndoor/ug/install-guide-window.sxw

Revision 0.1, Nov 12, 2012 Page 1 of 5 Names or products mentioned herein are used for identification purposes only and may be trademarks of their respective companies.

## Table of Contents 1. Overview.....

| Overview                                               | 3 |
|--------------------------------------------------------|---|
| 1.1. Installation Guide for Inndoor PMS on window      | 3 |
| Step 1 : Install Inndoor Server on your window PC      | 3 |
| Step 2 : Install Inndoor User Client on your window PC | 3 |
| Step 3 : Run Inndoor Server                            | 4 |
| Step 4 : Run Inndoor User Client                       | 4 |
| Step 5 : Get Unlicensed key from your PC               | 5 |
| Step 6 : Email us for a license key                    | 5 |
| Step 7 : Activate software with a valid license key    | 5 |
|                                                        |   |

### 1. Overview

This document is to be as a guide for installing Inndoor PMS on a window platform.

#### 1.1. Installation Guide for Inndoor PMS on window

The Inndoor PMS software zip file will contains :

- inndoor-svr-setup-x.x
- inndoor-uc-setup-x.x

where x.x is the version number.

Please copy them into a local folder in your machine.

#### Step 1 : Install Inndoor Server on your window PC

1. To install Inndoor Server software, run inndoor-svr-setup-x.x application.

| 🚏 Pavsoft Inndoor Server Setup: Installation Fold                                                                                                    | er 💶 🗖 🔀           |
|----------------------------------------------------------------------------------------------------|--------------------|
| Please choose a directory to which you'd like to install the format of the second second seco | he Inndoor Server. |
| Destination Folder                                                                                                    |                    |
| C:\opt\inndoor\svr                                                                                                    | Browse             |
| Space required: 2.6MB                                                                                                    |                    |
| Space available: 7.3GB                                                                                                    |                    |
| Cancel Nullsoft Install System v2,44                                                                                                    | Install            |

- 2. Do not change the destination folder. Click on [Install] button to install the Inndoor Server application.
- 3. On completion of installation, the Inndoor Server Manager icon will appear on the desktop.

#### Step 2 : Install Inndoor User Client on your window PC

1. To install Inndoor User Client software, run inndoor-uc-setup-x.x application.

| Pavsoft Inndoor User Client Setup: Installation                       | Fol 🔳 🗖 🔀       |
|-----------------------------------------------------------------------|-----------------|
| Please choose a directory to which you'd like to install t<br>Client. | he Inndoor User |
| Destination Folder                                                    |                 |
| C:\Program Files\Pavsoft\Inndoor User Client                          | Browse          |
| -                                                                     |                 |
|                                                                       |                 |
| Space required: 2.8MB                                                 |                 |
| Space available: 7.3GB                                                |                 |
| Cancel Nullsoft Install System v2,44                                  | Install         |

- 2. Do not change the destination folder. Click on [Install] button to install the Inndoor User Client application.
- 3. On completion of installation, the Inndoor User Client icon will appear on the desktop. You have successfully installed Inndoor Server and User Client applications.

Pavsoft Pty Ltd / Installation Guide for Inndoor PMS on Window /home/thina/java/pavsoft/inndoor/ug/install-guide-window.sxw

#### Step 3 : Run Inndoor Server

- 1. To start using Inndoor, you must first start up Inndoor Server.
- 2. On Window XP system, double click on the Inndoor Server Manager icon.

On Wndow 7 system, right hand click on mouse on the Inndoor Server Manager icon and select Run as adminstrator option.

The following screen will be displayed.

| 👆 Pavsoft Inndo          | or Server Properties                        |
|--------------------------|---------------------------------------------|
| General Log On           | Logging Java Startup Shutdown               |
| Service Name:            | InndoorService                              |
| Display <u>n</u> ame:    | Pavsoft Inndoor Server                      |
| Description:             | Pavsoft Inndoor Server                      |
| Pat <u>h</u> to executab | le:                                         |
| C:\opt\inndoor\          | svr\InndoorService.exe //RS//InndoorService |
| Startup typ <u>e</u> :   | Automatic 🗸                                 |
|                          |                                             |
| Service Status:          | Stopped                                     |
| <u>S</u> tart            | Stop Pause Restart                          |
|                          | OK Cancel Apply                             |

- 3. Click on [Start] button to start the server. Once the server has started, just click on the [OK] button to exit out of Inndoor Server Manager.
- 4. The Inndoor server application must be left running at all time once it is started. You only need to restart the Inndoor Server if you reboot the machine.

#### Step 4 : Run Inndoor User Client

1. To run the User Client, double click on the Inndoor User Client icon. The Login menu will be displayed with the default UserID "SUPERVISOR" with no password.

| 🛎 Login  |               |
|----------|---------------|
| UserID   | SUPERVISOR    |
| Password |               |
| Server   | localhost 💌   |
|          | V OK X Cancel |

2. Click on the [OK] button. When you login for the first time the system will display a Login Warning because the system require a valid license key.

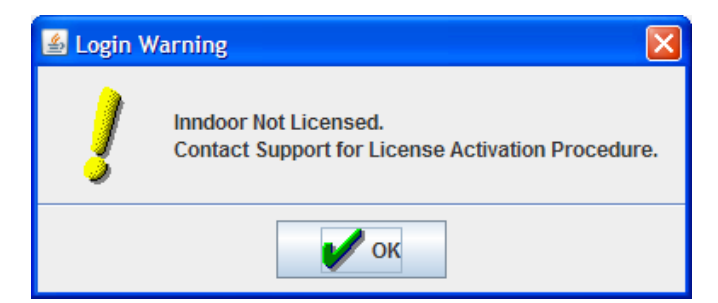

4. Click [OK]. The system will display the unlicensed menu.

#### Step 5 : Get Unlicensed key from your PC

1. Select File/Activation menu.

| linndoor     |              |
|--------------|--------------|
| <u>F</u> ile | <u>H</u> elp |
| Activation   |              |
| Logout       |              |
|              |              |
|              |              |
|              |              |
|              |              |
|              |              |

2. The Inndoor License Activation menu will be display. This will contain the unlicensed key specific to your machine.

| 🛎 Inndoor Lic | ense Activation                                                                                                    |  |
|---------------|----------------------------------------------------------------------------------------------------|--|
| License Key   | 58M20-KA9AD-9LJKJ-74164-JGT59-S9LAH-108DA<br>M6M2F-9M2M4-82E85-6LAB1-289A2-RCHG6-4S2TC<br>1H5LR-32B1H-48N3C-D1L8M-142D1-S5GR3-0C1G6<br>0R30C-R |  |
|               | Commit Cancel                                                                                                    |  |

3. Copy this License Key which is specific to your machine and send it to us.

#### Step 6 : Email us for a license key

- 1. Once you have done the above step 1 to step 5, please email us with the unlicensed key from your machine as specified in step 5 to get a new licensed key for your machine.
- 2. Please email to <u>inndoor@pavsoft.com.au</u> with the following details so that we can generate a license key for your PC.
  - License Key specific on your machine (from step 5)
  - Name
  - Email
  - Phone
  - Hotel Name or Company (\* Licensed To)
  - Address
- 1. We will email you a valid license key for trial which will be valid for 30 days.

#### Step 7 : Activate software with a valid license key

- 1. With the new valid license key, go to User Client File/Activation menu on the user client program.
- 2. Paste the new license key into the Indoor License Activation form and press [Commit] button.
- 3. This will activate all the Inndoor functions and you can start to run the full functionality of Inndoor PMS.

Pavsoft Pty Ltd / Installation Guide for Inndoor PMS on Window /home/thina/java/pavsoft/inndoor/ug/install-guide-window.sxw